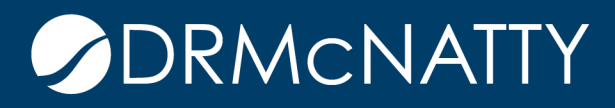

# TECH TIP

# DATA CUBE IN SHELL DASHBOARD ORACLE PRIMAVERA UNIFIER

The ability to view a snapshot of current information is an invaluable feature of project management systems. This data could be focused at the enterprise-level or down to the project-level, and accessed without the need to run a report. Dashboards provide this necessary insight used by senior management as well as project managers and project administration. Unifier has built-in dashboard functionality more commonly known as shell dashboards.

Data cubes are the data source for dashboards known as shell dashboards. In our tech tip we will create a data cube and use it within a user dashboard. This example will count 'Request for Information' business process records for all projects and have the ability to drill-down to the status breakdown per project. The drill-down feature is a very useful feature to provide a lower level detail of the data.

#### 1. Data Cube Creation Permissions

The create permissions must be set for the user(s) or group(s).

Go to the Company Workspace > Admin Mode > Access Control.

Select Administration Mode Access > Data Structure Setup > Data Cube Definitions from the Access Control modules pane.

| Company Work +          |                                                                             |  |  |
|-------------------------|-----------------------------------------------------------------------------|--|--|
| Navigate To             | 👚 🕨 Company Wor                                                             |  |  |
| User Admin              | File Edit View Help                                                         |  |  |
|                         | 🗊 New 🖉 Open 🔍 Find 🖺 Access Information                                    |  |  |
| f DRMcnatty             | Access Control                                                              |  |  |
| License Manager         | Modules For.                                                                |  |  |
| Partner Companies       | Administration Mode Access      Generative Properties                       |  |  |
| 🗖 uDesigner 🕀           | License Manager                                                             |  |  |
| Data Structure Setup    | ⊟-≪ Partner Companies<br>⊕-■ uDesigner                                      |  |  |
| Access Control          | □ ■ Data Structure Setup                                                    |  |  |
| ♣ User Administration ⊕ | <ul> <li>□- ■ System Modules</li> <li>□- ➡ Data Cube Definitions</li> </ul> |  |  |

These tech tips are offered free of charge in the spirit of sharing knowledge with others. They do not include technical support, should you have a problem with them. We are always interested in how they can be improved, please do not hesitate to email us your comments. These tips have be sure that you understand them before trying to use them. We can not be responsible for issues that develop because of the configuration of your hardware, technica of your hardware, technica understand them before trying to use them. We can not be responsible for issues that develop because of the configuration of your hardware, technica environment or application of the tech memos. If you are not sure, then we urge you to contact Oracle technical support or your local support or southant for assistance on the memos. If you are not sure, then we urge you to contact Oracle technical support or your local support or southant for assistance on the memos. If you are not sure, then we urge you to contact Oracle technical support or your local support consultant for assistance on the support or your local support or southant for assistance on the support or your local support or your local support or your local support or your local support or your local support or your local support on your local support or your local support or your local su

A window appears which lists the users or groups already assigned with Data Cube Definitions permissions.

Click the 'Add' button.

| Permission Settings for. Data Cube Definitions |           |                 |                    |  |  |
|------------------------------------------------|-----------|-----------------|--------------------|--|--|
| 🔲 First Name 👻                                 | Last Name | Company/Manager | Permission         |  |  |
| Support                                        |           |                 | Create/Modify/View |  |  |
|                                                |           |                 |                    |  |  |
| Add Modi                                       | fy Remove |                 |                    |  |  |
|                                                | Ар        | ply OK          | Cancel             |  |  |

From this window the lower pane lists the two available permissions that can be assigned ('Create/Modify' and 'View'). Click the 'Add Users/Groups' button.

| Permissions Setti  | ng for: Data Cube Defi | nitions         |
|--------------------|------------------------|-----------------|
| Select Users/Grou  | os                     |                 |
| First Name 🔺       | Last Name              | Company/Manager |
|                    |                        |                 |
|                    |                        |                 |
|                    |                        |                 |
|                    |                        |                 |
|                    |                        |                 |
|                    |                        |                 |
|                    |                        |                 |
|                    |                        |                 |
|                    | Add Users/Groups       |                 |
| Permission Setting | s:                     |                 |
| Create/Modify      |                        |                 |
|                    |                        |                 |
| View               |                        |                 |
| View               |                        |                 |
| View               |                        |                 |
| View               |                        |                 |
| View               |                        |                 |
| View               |                        |                 |
| View               |                        |                 |
| View               |                        |                 |
| View               |                        |                 |
| View               | OK Car                 | ncel            |

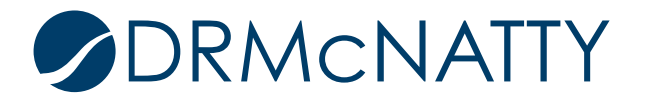

Select the user (our example is Company Administrator) and click the 'Add' button. The user appears in the lower pane. Click the 'OK' button to return to the previous window.

| Q Find                         | List Names from: DRMcnatty  | <ul> <li>Show</li> </ul> | v By: Users/Groups | •             |
|--------------------------------|-----------------------------|--------------------------|--------------------|---------------|
| Users/Groups - Current View: A | All                         |                          |                    |               |
| 40 Item(s)                     | Page 1                      | of 1                     | Display 100 ▼ I    | tems Per Page |
| Name                           | <ul> <li>Company</li> </ul> |                          |                    |               |
| All Company Users              |                             |                          |                    |               |
| All Project Coordinators       |                             |                          |                    |               |
| Amy Eich                       |                             |                          |                    | _             |
| Ashley Lin                     | DRMcnatty                   |                          |                    |               |
| Ben Lee                        | DRMcnatty                   |                          |                    | _             |
| Bill O                         | DRMcnatty                   |                          |                    |               |
| Brian Criss                    | DRMcnatty                   |                          |                    |               |
| Cesar Ho                       | McNatty Construct           | tion Services, Inc.      |                    |               |
| Cesar Hoe                      | DRMcnatty                   |                          |                    |               |
| Company Administrator          | DRMcnatty                   |                          |                    |               |
| Company Administrators         |                             |                          |                    |               |
| Contract Coordinators          |                             |                          |                    |               |
| Creator                        |                             |                          |                    |               |
| Darryl Townsend                | DRMcnatty                   |                          |                    |               |
| Don McNatty                    | DRMcnatty                   |                          |                    |               |
| •                              |                             |                          |                    | •             |
| Add                            | View P                      | rofile                   | Members            |               |
| Selected Users/Groups          |                             |                          |                    |               |
| Name                           | <b>A</b>                    |                          |                    |               |
| Company Administrator          |                             |                          |                    |               |
|                                |                             |                          |                    |               |
|                                |                             |                          |                    |               |
|                                |                             |                          |                    |               |
|                                |                             |                          |                    |               |
| 1                              |                             |                          |                    | •             |
| ОК                             | Remo                        | ove                      | Cancel             |               |

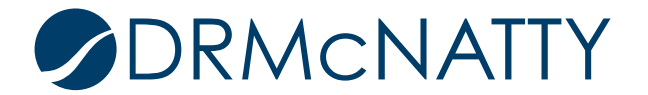

Check both permission settings in the lower pane to assign to the user. Click the 'OK' button to return to the previous window.

| Select Users/Groups | g for: Data Cube Defin<br>s | nitions         |
|---------------------|-----------------------------|-----------------|
| First Name 🔺        | Last Name                   | Company/Manager |
| Company             | Administrator               | DRMcnatty       |
| Permission Settings | Add Users/Groups            |                 |
| View                |                             |                 |
|                     | OK Car                      | ncel            |

The window lists the added user (Company Administrator) and its assigned permissions. Click the 'OK' button in this window to complete the settings.

The user can now create, modify and view Data Cubes.

| Permission S    | ettings fo | r: Data Cube Definitio | ns              |                    |
|-----------------|------------|------------------------|-----------------|--------------------|
| First Name      | <b>^</b>   | Last Name              | Company/Manager | Permission         |
| Company         |            | Administrator          | DRMcnatty       | Create/Modify/View |
| Support         |            |                        |                 | Create/Modify/View |
|                 |            |                        |                 |                    |
|                 |            |                        |                 |                    |
|                 |            |                        |                 |                    |
|                 |            |                        |                 |                    |
|                 |            |                        |                 |                    |
| Add             | Modi       | fy Remove              |                 |                    |
| Apply OK Cancel |            |                        |                 |                    |

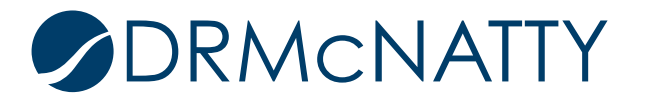

#### 2. Create the Data Cube

Go to the Company Workspace > Admin Mode > Data Structure Setup > Data Cube Definitions.

Click 'New' from the Data Cubes log menu bar. A menu dropdown displays 'Company Data Cube' and 'Shell Data Cube'. In our example we selected Shell Data Cube.

A 'Company Data Cube' is used for company-level custom dashboards which is a specific dashboard feature only supported for legacy clients that used it.

| Company Work                     | +                |                         |              |          |
|----------------------------------|------------------|-------------------------|--------------|----------|
| Navigate To                      |                  |                         | 1            | 🍗 🕨 Comp |
| User                             | Admin            | File Edit View Help     |              |          |
|                                  | $\oplus \ominus$ | 🗊 New 🔻 🗣 Copy 🗃        | Open Publish | Q Find   |
| and DRMcnatty                    |                  | Data Cub                | Cube         |          |
|                                  |                  | Shell Data Cube         | 2            |          |
| License Manager                  |                  | 10 11011(3              |              |          |
| Partner Companies                |                  | Name                    | Description  | Туре     |
| _                                |                  | Action Items            |              | Shell    |
| uDesigner                        | $\oplus$         | Change Orders           |              | Shell    |
| Data Structure Setup             |                  | Contracts               |              | Shell    |
|                                  |                  | Cost Sheet              |              | Shell    |
| System Modules                   |                  | Incidents               |              | Shell    |
| Data Cube Defini                 | tions            | Invoices                |              | Shell    |
| Data Definitions 🕀               |                  | PO Amendments           |              | Shell    |
| - <i>i</i> - <i>i</i> - <i>i</i> |                  | Payment Applications    |              | Shell    |
| Data Elements                    |                  | Potential Change Orders |              | Shell    |
| Data Indexes                     |                  | Purchase Orders         |              | Shell    |

From this popup window there are two source options 'Data Type' and 'Data View'. 'Data Type' provides a list of all published business processes and manager modules. 'Data View' provides a list of published Data Views.

Select 'Data Type' and the 'Requests for Information' business process from the dropdown list. Custom Defined is automatically set for the Element field.

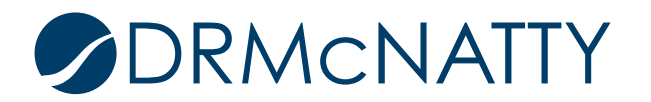

Click the 'OK' button.

| Create Data Cube               |
|--------------------------------|
| Source:   Data Type  Data View |
| Requests for Information       |
| Element: Custom Defined        |
|                                |
| OK Cancel                      |

This new window is where the Data Cube is defined.

Enter an appropriate 'Name' in the General tab.

|    | General   | Data Source   | Data Elements          | Query    |   |
|----|-----------|---------------|------------------------|----------|---|
| Us | ser Query |               |                        |          |   |
| 1  |           | Name: RF      | I Status Data          |          | * |
|    |           | Description:  |                        |          |   |
| 1  |           |               |                        |          |   |
| 1  |           |               |                        |          |   |
| 1  |           |               |                        |          |   |
| 1  |           |               |                        |          |   |
| 1  |           |               |                        |          |   |
| 1  |           | Data Type: Re | quests for Information |          |   |
| 1  |           | Type: Sh      | ell                    |          |   |
| 1  |           |               |                        |          |   |
| 1  |           |               |                        |          |   |
| 1  |           |               |                        |          |   |
| 1  |           |               |                        |          |   |
| 1  |           |               |                        |          |   |
| 1  |           |               |                        |          |   |
| 1  |           |               |                        |          |   |
|    |           |               | Apply                  | K Cancel | 1 |
|    |           |               | Арріу О                | Cancel   |   |

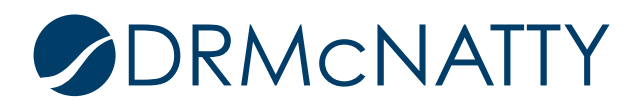

Next is to add which data sources will make up the data cube. These are set in the Data Source tab.

Click the 'Add' button.

| Data Sources |     |         |        |    |
|--------------|-----|---------|--------|----|
| Mana         |     |         |        |    |
| Name         |     |         |        |    |
|              |     |         |        | A  |
|              |     |         |        |    |
|              |     |         |        |    |
|              |     |         |        |    |
|              |     |         |        |    |
|              |     |         |        |    |
|              |     |         |        |    |
|              |     |         |        |    |
|              |     |         |        |    |
|              |     |         |        |    |
|              |     |         |        |    |
|              |     |         |        |    |
|              |     |         |        | -  |
| •            |     |         |        | ۱. |
| Add Rem      | ove |         |        |    |
|              |     |         |        |    |
|              |     | Apply C | Cancel |    |

This window lists workflow, business processes, shells and any other related data sources. Multiple data sources allow the capture of a wide variety of information associated with the data type business process. The BP selected as the data type will still need to be selected from the list.

For this simple example only the 'Request for Information' data source is selected. Clicking the 'OK' button will return you to the previous window.

| Name                               |                          |  |
|------------------------------------|--------------------------|--|
| Requests for Information /         |                          |  |
| Attachment /                       |                          |  |
| Company /                          |                          |  |
| Contract /                         |                          |  |
| Creator /                          |                          |  |
| General Comment /                  |                          |  |
| Published Documents /              |                          |  |
| Shell /                            |                          |  |
| Specification Section /            |                          |  |
| Workflow /                         |                          |  |
| Attachment / Comment /             |                          |  |
| Attachment / Markup /              |                          |  |
| Attachment / Reference File /      |                          |  |
| Company / Company Accounts Su      | mmary in Base Currency / |  |
| Company / Company Funding Sur      | nmary in Base Currency / |  |
| Contract / Contract Main Contact / |                          |  |
| Contract / P6 Activity /           |                          |  |
| Contract / Request For Bid /       |                          |  |
| Contract / Specification Section / |                          |  |
| Contract / Vendor /                |                          |  |

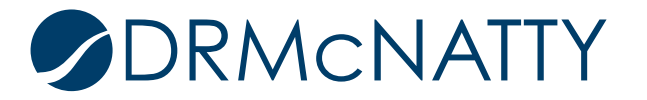

'Request for Information' is now displayed as the data source.

| General              | Data Source | Data Elements | Query    |   |
|----------------------|-------------|---------------|----------|---|
| Data Sources         |             |               |          |   |
| Name                 |             |               |          |   |
| Requests for Informa | ation /     |               |          | • |
|                      |             |               |          |   |
|                      |             |               |          |   |
|                      |             |               |          |   |
|                      |             |               |          |   |
|                      |             |               |          |   |
|                      |             |               |          |   |
|                      |             |               |          |   |
|                      |             |               |          |   |
|                      |             |               |          |   |
|                      |             |               |          |   |
|                      |             |               |          |   |
|                      |             |               |          | - |
| •                    |             |               |          | • |
| Add R                | emove       |               |          |   |
|                      |             | Apply C       | K Cancel |   |
|                      |             |               |          | 1 |

The Data Elements tab is where data elements can be selected. Additionally, calculated fields can also be added from the 'Add Functions..' button. This can create formulas using numeric data elements as well as data calculations.

For this example we are using only data elements. Click the 'Add Elements..' button.

| General           | Data Source       | Data Elements | Query  |               |           |
|-------------------|-------------------|---------------|--------|---------------|-----------|
| Data Elements     |                   |               |        |               |           |
| Data Source       | Label             | Name          | Туре   | Group Summary |           |
|                   |                   |               |        |               |           |
|                   |                   |               |        |               |           |
|                   |                   |               |        |               |           |
|                   |                   |               |        |               |           |
|                   |                   |               |        |               |           |
|                   |                   |               |        |               |           |
|                   |                   |               |        |               |           |
|                   |                   |               |        |               |           |
|                   |                   |               |        |               |           |
|                   |                   |               |        |               |           |
|                   |                   |               |        |               |           |
|                   |                   |               |        |               |           |
|                   |                   |               |        |               |           |
|                   |                   |               |        |               | -         |
| •                 |                   |               |        |               | •         |
| Add Functions Add | d Elements Modify | Remove        |        | Move Up       | Move Down |
|                   |                   |               |        |               |           |
|                   |                   | Apply OK      | Cancel |               |           |

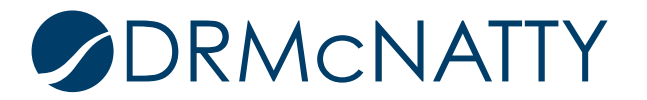

The Data Elements list will appear. For what is required for the data cube we will select Project Number and Status and click the 'OK' button'.

| Data Elements              |                         |           |
|----------------------------|-------------------------|-----------|
| Datasource                 | Name                    | Туре      |
| Requests for Information / | Record No.              | String 🔺  |
| Requests for Information / | Title                   | String    |
| Requests for Information / | Due Date                | Timestamp |
| Requests for Information / | End Date                | Timestamp |
| Requests for Information / | Record Last Update Date | Timestamp |
| Requests for Information / | Status                  | String    |
| Requests for Information / | Creator                 | String    |
| Requests for Information / | Schedule Impact Notes   | String    |
| Requests for Information / | Answer Signed By        | String    |
| Requests for Information / | Reference No            | String    |
| Requests for Information / | Category                | String    |
| Requests for Information / | Final Response          | String    |
| Requests for Information / | Publish Path            | String    |
| Requests for Information / | Answer                  | String    |
| Requests for Information / | Cost Impact             | String    |
| Requests for Information / | Creation Date           | Timestamp |
| Requests for Information / | Contract                | String    |
| Requests for Information / | Schedule Impact         | String    |
| Requests for Information / | Subcontractor Number    | String    |
| Requests for Information / | Answer Signed Date      | Timestamn |
|                            |                         | •         |
|                            | OK Cancel               |           |

Data Elements tab now shows our selection. Two additional columns 'Group' and 'Summary' need to be set.

Project Number and Status will both have Group set which make these available for grouping in the dashboard.

Setting Summary is not required for our example. Summary in the shell dashboard includes basic aggregate functions such as summation, average, minimum or maximum.

| General                    | Data Source Dat | a Elements  | Query |        |          |         |           |
|----------------------------|-----------------|-------------|-------|--------|----------|---------|-----------|
| Data Elements              |                 |             |       |        |          |         |           |
| Data Source                | Label           | Name        |       | Туре   | Group    | Summary |           |
| Requests for Information / | Project Number  | Project Num | ber   | String | <b>e</b> |         |           |
| Requests for Information / | Status          | Status      |       | String | 1        |         |           |
|                            |                 |             |       |        |          |         |           |
|                            |                 |             |       |        |          |         |           |
|                            |                 |             |       |        |          |         |           |
|                            |                 |             |       |        |          |         |           |
|                            |                 |             |       |        |          |         |           |
|                            |                 |             |       |        |          |         |           |
|                            |                 |             |       |        |          |         |           |
|                            |                 |             |       |        |          |         |           |
|                            |                 |             |       |        |          |         |           |
|                            |                 |             |       |        |          |         |           |
|                            |                 |             |       |        |          |         |           |
|                            |                 |             |       |        |          |         |           |
|                            |                 |             |       |        |          |         | -         |
| •                          |                 |             |       |        |          |         | •         |
| Add Functions Add Elem     | ents Modify     | Remove      |       |        |          | Move Up | Move Down |
|                            |                 |             |       |        |          |         |           |
|                            | Арр             | oly O       | к Са  | ncel   |          |         |           |

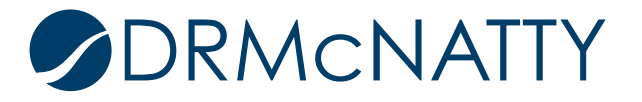

Query tab will be left empty since we do not require the user to enter a query parameter at runtime to filter the output.

| General          | Data Source | Data Elements | Query     |          |                                   |
|------------------|-------------|---------------|-----------|----------|-----------------------------------|
| Query Conditions |             |               |           |          |                                   |
| Data Name        | Label       |               | Condition | Value(s) | AND/OR                            |
|                  |             |               |           |          |                                   |
|                  |             |               |           | Show     | v results matching any condition. |
| Add MC           | Remove      |               |           |          | (Instead of all)                  |
|                  |             | Apply         | ОК Саг    | ncel     |                                   |

Click 'OK' button to return to the main Data Cubes log.

The data cube must be published before it can be made available in User Mode. Published Date is initially blank. Click the 'Publish' button from the menu bar on the data cube.

| C            | ompany Work          | +                |                           |                                 |           |                     |               |                |
|--------------|----------------------|------------------|---------------------------|---------------------------------|-----------|---------------------|---------------|----------------|
| 0            | Navigate To          |                  |                           | <b>`</b>                        | 🕨 🕨 Compa | any Wor             |               |                |
|              | User Ad              | dmin             | File Edit View Help       |                                 |           |                     |               |                |
|              |                      | $\oplus \ominus$ | 🗊 New 🔻 💽 Copy 🛛          | 子 Oper 🔄 📝 Publish              | ও, Find   | 💕 Tag 🔻             |               |                |
| <u>₫</u> 10  | RMcnatty             |                  | Data Cubes - Current View | w: All                          | J         |                     |               |                |
| <b>4</b> 0 L | icense Manager       |                  | 18 Item(s)                |                                 |           |                     |               | Page           |
| (40) P       | Partner Companies    |                  | Name                      | <ul> <li>Description</li> </ul> | Туре      | Source              | Last Modified | Published Date |
| - I          | anner companies      |                  | Action Items              |                                 | Shell     | Action Items        | 01/28/2016    | 01/28/2016     |
| u u          | Designer             | $\oplus$         | Change Orders             |                                 | Shell     | Change Orders       | 01/29/2016    | 01/29/2016     |
|              | ata Structure Setup  | Θ                | Contracts                 |                                 | Shell     | Contracts           | 12/08/2015    | 02/06/2017     |
|              |                      |                  | Contracts Data            |                                 | Shell     | Contracts           | 02/07/2017    |                |
|              | System Modules       |                  | Cost Sheet                |                                 | Shell     | Cost Sheet - WBS    | 01/30/2016    | 01/30/2016     |
|              | Data Cube Definition | IS               | Incidents                 |                                 | Shell     | Incident Reports    | 01/28/2016    | 01/28/2016     |
|              | Data Definitions     | Ð                | Invoices                  |                                 | Shell     | Invoices            | 01/28/2016    | 01/28/2016     |
|              |                      |                  | PO Amendments             |                                 | Shell     | PO Amendments       | 01/28/2016    | 01/28/2016     |
|              | Data Elements        |                  | Payment Applications      |                                 | Shell     | Payment Application | 01/28/2016    | 01/28/2016     |
|              | Data Indexes         |                  | Potential Change Orders   |                                 | Shell     | Potential Change (  | 02/07/2017    | 01/28/2016     |
|              | Data Views           |                  | Purchase Orders           |                                 | Shell     | Purchase Orders     | 01/27/2016    | 01/27/2016     |
|              | Dynamic Data Sets    |                  | R15                       |                                 | Shell     | Contracts           | 02/07/2017    | 02/07/2017     |
|              | Dublis Osember       |                  | RFI Status Data           |                                 | Shell     | Requests for Inform | r 02/07/2017  |                |
|              | Public Searches      |                  | PEIs to Owner             |                                 | Shell     | Dequests for Inform | 01/30/2016    | 01/30/2016     |

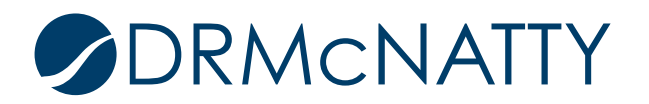

A message will appear saying the publishing was successful.

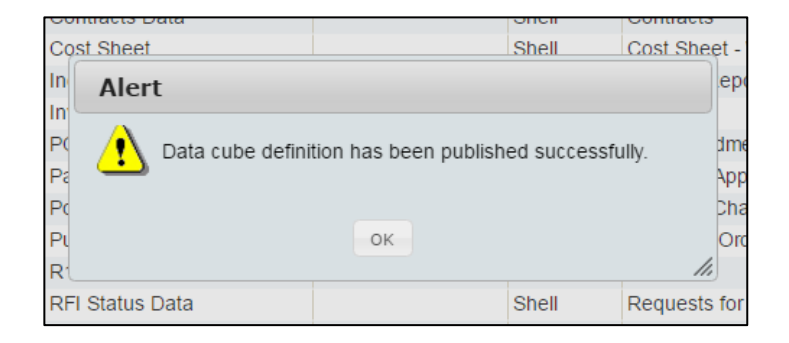

The published date for the data cube is now populated. It should be noted there is no 'Draft' or 'Published' modes so it is important to remember to publish the data cube after any change to its definition.

| Co   | ompany Work          | +                |                            |                  |            |                     |               |                |
|------|----------------------|------------------|----------------------------|------------------|------------|---------------------|---------------|----------------|
| 0    | Navigate To          |                  |                            | <b>``</b>        | Comparison | ny Wor…             |               |                |
|      | User Ac              | Imin             | File Edit View Help        |                  |            |                     |               |                |
|      |                      | $\oplus \ominus$ | 🗊 New 🔹 📴 Copy 🗃           | Open 🛛 📝 Publish | ९ Find 📱   | 🖌 Tag 👻             |               |                |
| ₫D   | RMcnatty             |                  | Data Cubes - Current View: | All              |            |                     |               |                |
| 🎝 Li | icense Manager       |                  | 18 Item(s)                 |                  |            |                     |               | Page           |
|      | artnor Companios     |                  | Name 🔺                     | Description      | Туре       | Source              | Last Modified | Published Date |
|      | anner Companies      |                  | Action Items               |                  | Shell      | Action Items        | 01/28/2016    | 01/28/2016     |
| 🗖 ul | Designer             | $\oplus$         | Change Orders              |                  | Shell      | Change Orders       | 01/29/2016    | 01/29/2016     |
| ΠD   | ata Structure Setup  | A                | Contracts                  |                  | Shell      | Contracts           | 12/08/2015    | 02/06/2017     |
|      |                      | Ŭ                | Contracts Data             |                  | Shell      | Contracts           | 02/07/2017    |                |
|      | System Modules       |                  | Cost Sheet                 |                  | Shell      | Cost Sheet - WBS    | 01/30/2016    | 01/30/2016     |
|      | Data Cube Definition | s                | Incidents                  |                  | Shell      | Incident Reports    | 01/28/2016    | 01/28/2016     |
|      | Data Definitions     | æ                | Invoices                   |                  | Shell      | Invoices            | 01/28/2016    | 01/28/2016     |
|      |                      |                  | PO Amendments              |                  | Shell      | PO Amendments       | 01/28/2016    | 01/28/2016     |
|      | Data Elements        |                  | Payment Applications       |                  | Shell      | Payment Applicatio  | 01/28/2016    | 01/28/2016     |
|      | Data Indexes         |                  | Potential Change Orders    |                  | Shell      | Potential Change C  | 02/07/2017    | 01/28/2016     |
|      | Data Views           |                  | Purchase Orders            |                  | Shell      | Purchase Orders     | 01/27/2016    | 01/27/2016     |
|      | Dynamic Data Sets    |                  | R15                        |                  | Shell      | Contracts           | 02/07/2017    | 02/07/2017     |
|      | Dublis Coorphon      |                  | RFI Status Data            |                  | Shell      | Requests for Inform | 02/07/2017    | 02/07/2017     |
|      | Public Searches      |                  | REIs to Owner              |                  | Shell      | Requests for Inform | 01/30/2016    | 01/30/2016     |

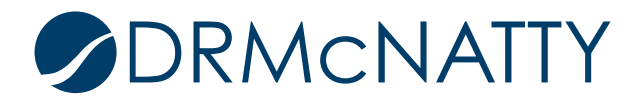

#### 3. Data Cube Creation Permissions

Now that the data cube is available in User Mode, we need to set permissions for its use in a shell.

We want our dashboard example to include data from all projects. To do this means the data cube needs to be accessible from the anchor shell (top of the shell hierarchy) where the dashboard will be created. (for more information on shell hierarchies please reference the previous Unifier Tech Tip on 'Creating Programs'.) Its configuration can be set to include all sub-shells data which is all the projects in the hierarchy.

Go to the anchor shell. In our instance it is XYZ Owner.

Go to XYZ Owner > Admin> Access Control > User Mode Access > Non-navigational Nodes > Data Cubes > RFI Status Data.

Note: If this data cube was not published it would not be seen in the list.

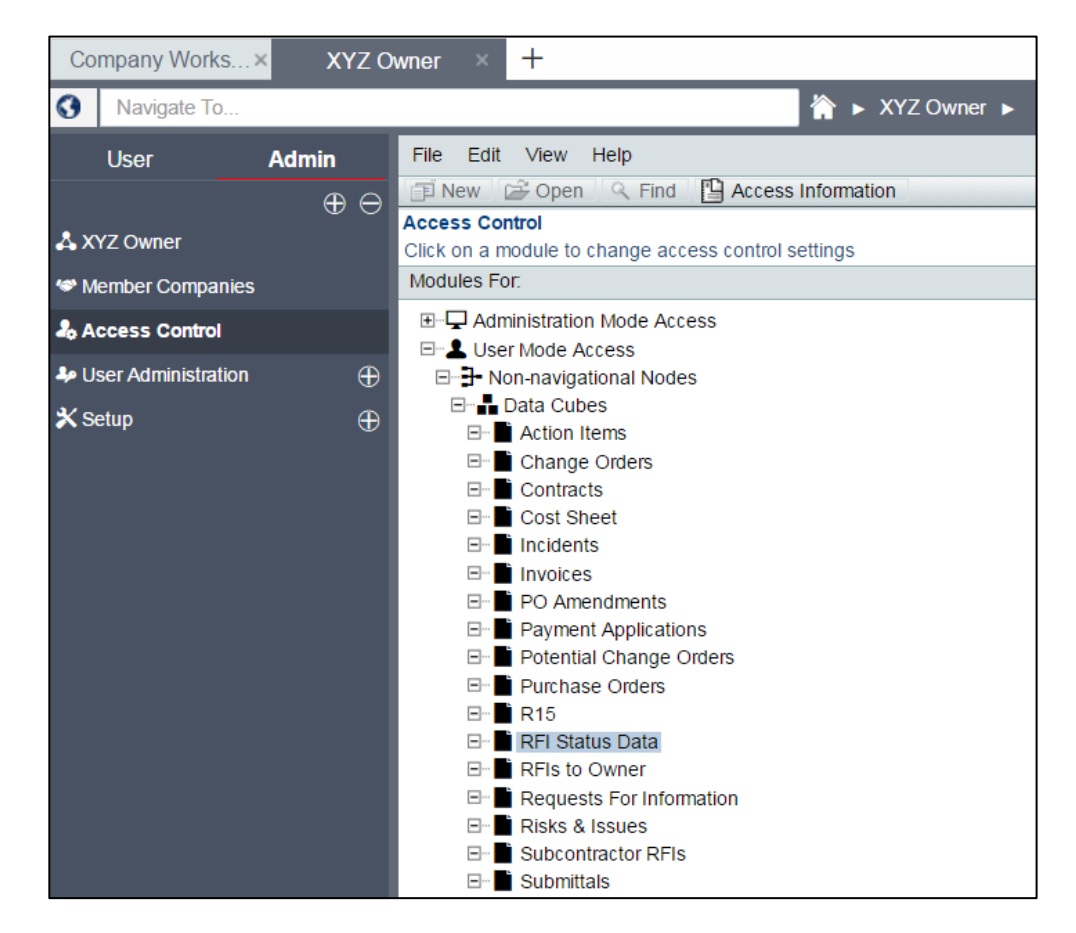

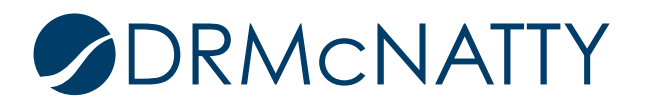

Selecting the newly available data cube from the list will open its Permission Settings window Adding users and assigning their permissions uses the same steps as when we assigned the Create/Modify and View permissions at the beginning of this Tech Tip.

Click the 'Add' button.

| Permission Settin | gs for: <b>RFI Status Data</b> |                 |            |
|-------------------|--------------------------------|-----------------|------------|
| 🔲 First Name 👻    | Last Name                      | Company/Manager | Permission |
|                   |                                |                 |            |
|                   |                                |                 |            |
|                   |                                |                 |            |
|                   |                                |                 |            |
|                   |                                |                 |            |
|                   |                                |                 |            |
|                   |                                |                 |            |
|                   |                                |                 |            |
| Add               | Modify Remove                  |                 |            |
|                   | Ap                             | oply OK         | Cancel     |

Click 'Add Users/Groups' button.

| Select Users/Groups First Name  Last Name Company/Manager Add Users/Groups Permission Settings: View Current Shell and Sub-shells Data View Current Shell Data | Permissions Settin  | g for: RFI Status Data       |                 |
|----------------------------------------------------------------------------------------------------|---------------------|------------------------------|-----------------|
| First Name       Last Name       Company/Manager         Add Users/Groups                                                                                      | Select Users/Group  | s                            |                 |
| Add Users/Groups  Permission Settings:  View Current Shell and Sub-shells Data View Current Shell Data                                                         | First Name 🔺        | Last Name                    | Company/Manager |
| Add Users/Groups  Permission Settings:  View Current Shell and Sub-shells Data View Current Shell Data                                                         |                     |                              |                 |
| Add Users/Groups Permission Settings:  View Current Shell and Sub-shells Data View Current Shell Data                                                          |                     |                              |                 |
| Add Users/Groups  Permission Settings:  View Current Shell and Sub-shells Data View Current Shell Data                                                         |                     |                              |                 |
| Add Users/Groups Permission Settings:  View Current Shell and Sub-shells Data View Current Shell Data                                                          |                     |                              |                 |
| Add Users/Groups  Permission Settings:  View Current Shell and Sub-shells Data View Current Shell Data                                                         |                     |                              |                 |
| Add Users/Groups  Permission Settings:  View Current Shell and Sub-shells Data View Current Shell Data                                                         |                     |                              |                 |
| Add Users/Groups  Permission Settings:  View Current Shell and Sub-shells Data View Current Shell Data                                                         |                     |                              |                 |
| Add Users/Groups  Permission Settings:  View Current Shell and Sub-shells Data  View Current Shell Data                                                        |                     |                              |                 |
| Add Users/Groups  Permission Settings:  View Current Shell and Sub-shells Data View Current Shell Data                                                         |                     |                              |                 |
| Permission Settings: View Current Shell and Sub-shells Data View Current Shell Data                                                                            |                     | Add Users/Groups             |                 |
| View Current Shell and Sub-shells Data View Current Shell Data                                                                                                 | Permission Settings |                              |                 |
| View Current Shell Data                                                                                                    | View Current St     | ••<br>all and Sub-shells Dat | 2               |
|                                                                                                    | View Current        | Shell Data                   |                 |
|                                                                                                    | View Cullent        | Sheli Data                   |                 |
|                                                                                                    |                     |                              |                 |
|                                                                                                    |                     |                              |                 |
|                                                                                                    |                     |                              |                 |
|                                                                                                    |                     |                              |                 |
|                                                                                                    |                     |                              |                 |
|                                                                                                    |                     |                              |                 |
|                                                                                                    |                     |                              |                 |
|                                                                                                    |                     |                              |                 |
| OK Cancel                                                                                                    |                     | OK Car                       | icel            |
|                                                                                                    | _                   |                              |                 |

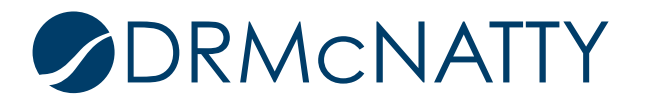

Select our user and click the 'Add' button. Company Administrator is used in this example and now appears in the lower pane. Click 'OK' to return to the previous window.

| Q Find                              | List Names from: X | YZ Owner     | Show By: | Users/Groups 🔹              |
|-------------------------------------|--------------------|--------------|----------|-----------------------------|
| Users/Groups - Current View: All    |                    |              |          |                             |
| 18 Item(s)                          |                    | Page 1 of 1  |          | Display 100  Items Per Page |
| Name                                | ▲ Comp             | any          |          |                             |
| Amy Eich                            |                    |              |          | A                           |
| Ashley Lin                          | DRMc               | enatty       |          |                             |
| Ben Lee                             | DRMc               | natty        |          |                             |
| Brian Criss                         | DRMc               | natty        |          |                             |
| Company Administrator               | DRMc               | natty        |          |                             |
| Danyl Townsend                      | DRMc               | natty        |          |                             |
| Don McNatty                         | DRMc               | natty        |          |                             |
| Jennifer Morgen                     |                    |              |          |                             |
| Jill Lloyd                          |                    |              |          |                             |
| Jonathan McNatty                    | DRMc               | natty        |          |                             |
| Kristian Bar                        |                    |              |          |                             |
| Pam Powrie                          | DRMc               | natty        |          |                             |
| Project Administrators              |                    |              |          |                             |
| Rudy Ising                          | DRMc               | natty        |          |                             |
| Scott Lonian                        |                    |              |          |                             |
|                                     |                    |              |          | •                           |
| Add                                 |                    | View Profile |          | Members                     |
| Selected Use <mark>rs/Croups</mark> |                    |              |          |                             |
| Name                                | <b></b>            |              |          |                             |
| Company Administrator               |                    |              |          |                             |
| company raminorator                 |                    |              |          |                             |
|                                     |                    |              |          |                             |
|                                     |                    |              |          |                             |
|                                     |                    |              |          | -                           |
| •                                   |                    |              |          | •                           |
| OK                                  |                    | Remove       |          | Cancel                      |

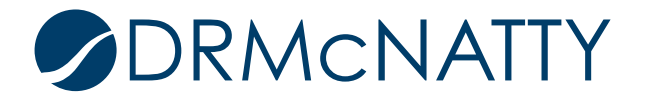

The permissions can now be set to this user. View Current Shell and Sub-shells Data is the permission required. View Current Shell Data is auto-selected since it is a child permission. Click the 'OK' button.

| Permissions Setting  | for: RFI Status Data   |                 |
|----------------------|------------------------|-----------------|
| Select Users/Groups  |                        |                 |
| First Name 🔺         | Last Name              | Company/Manager |
| Company              | Administrator          | DRMcnatty       |
| Permission Settings: | Add Users/Groups       |                 |
| View Current She     | ell and Sub-shells Dat | a               |
| ✓ View Current S     | hell Data              |                 |
|                      | OK Car                 | ncel            |

Click the 'OK' button.

The data cube is ready for use in the anchor shell.

| First Name | <ul> <li>Last Name</li> </ul> | Company/Manager | Permission                                    |
|------------|-------------------------------|-----------------|-----------------------------------------------|
| Company    | Administrator                 | DRMcnatty       | View Current Shell and Sub-shells Data/View C |
| Add        | Modify Rem                    | Apply OK        | Cancel                                        |

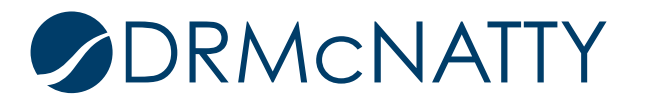

#### 4. Create the dashboard.

Our anchor shell landing page (in User mode) displays the default shell dashboard tab (Summary) with four dashboard sections (referred to as blocks). To create our dashboard (block) we select Dashboard from the Edit menu.

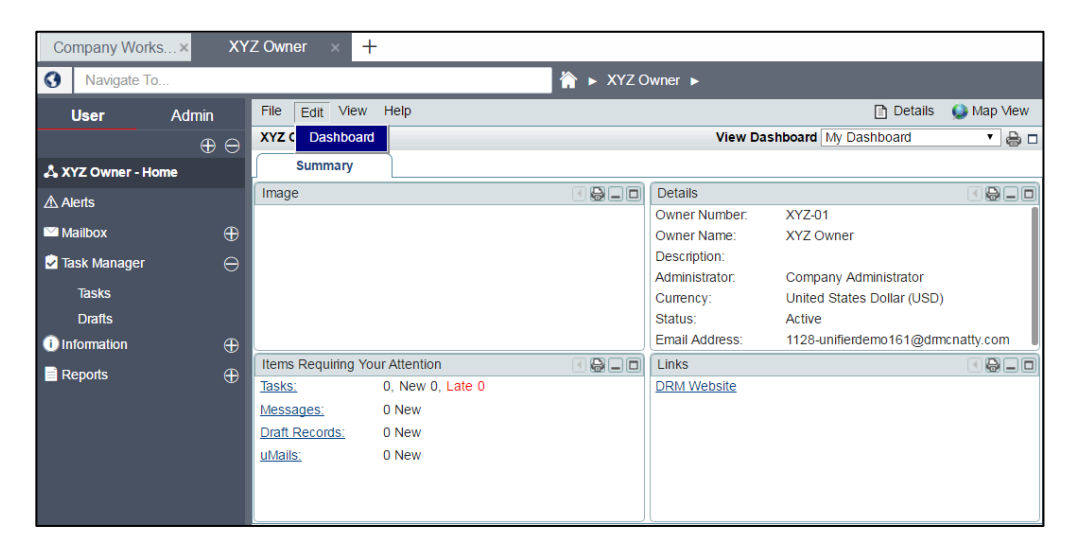

The following window is the Edit Dashboard. The top pane references the dashboard tabs set up. The lower pane references the specific dashboard blocks.

There are five dashboard block types when clicking the 'Add' button:

- 1. Analytics data derived from Primavera Analytics platform
- 2. Custom data with no drilldown capability
- 3. Drilldown data with drilldown capability
- 4. Portlet display a URL link
- 5. Standard data based on predefined options

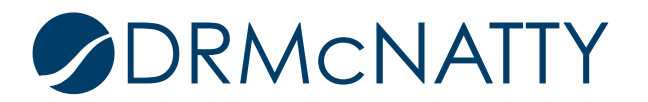

For our example "Drilldown" will be selected.

| Dashboard Layou<br>Use Custom Da | it<br>ashboard:    |                            |             |                 |             | Selec         | ct   |
|----------------------------------|--------------------|----------------------------|-------------|-----------------|-------------|---------------|------|
| Tab Name                         |                    |                            | Tab l       | ayout           | Show        | Filters       |      |
| Summary                          |                    |                            | 1<br>2<br>5 | 2<br>4<br>5     |             |               |      |
| Tab2                             |                    |                            | 1<br>3<br>5 | 2<br>4<br>5     |             |               |      |
| Tab3                             |                    |                            | 1<br>3<br>5 | 2<br>- 4<br>- 5 |             |               |      |
| Tab4                             |                    |                            | 1<br>3<br>5 | 2<br>4<br>5     |             |               |      |
| Tab5                             |                    |                            | 1           | 5               | Π           |               | •    |
| Source Details                   |                    |                            |             |                 |             | Filters       | 3    |
| Block Order                      | Block Title        | Source Name                |             | Block Type      | Result Type | Display Type  |      |
| 1 ,                              | Image              | Image                      |             | Standard        |             |               |      |
| Analytics                        | Items Requiring Yo | ur At Items Requiring Your | Attention   | Standard        |             |               |      |
| Custom                           | Details            | Details                    |             | Standard        |             |               |      |
| Drilldown                        | Links              | Links                      |             | Standard        |             |               |      |
| Portlet                          |                    |                            |             |                 |             |               | ŀ    |
|                                  | Modify Romovo      |                            |             |                 | Mo          | ove Un Move F | Down |

The Edit Drilldown Block window appears. Click the 'Select' button for the Data Cube field to include the one needed.

| Drilldown E | Block            |         |          |           |        |              |    |
|-------------|------------------|---------|----------|-----------|--------|--------------|----|
| Report D    | Details          |         |          |           |        |              |    |
|             |                  |         |          |           |        |              |    |
| Data C      | ube:             |         |          |           | Select | *            |    |
| Block 1     | Fitle:           |         |          |           | *      |              |    |
| Block F     | Filter Elements: |         |          |           | Select |              |    |
|             |                  |         |          |           |        |              |    |
| Drilldow    | n Detail         |         |          |           |        |              |    |
|             | 1                | 1       |          |           |        |              |    |
| Order       | Chart Type       | Title   | Group By | Report On | Value  | Result Type  |    |
|             |                  |         |          |           |        |              |    |
|             |                  |         |          |           |        |              |    |
|             |                  |         |          |           |        |              |    |
|             |                  |         |          |           |        |              | -  |
| •           |                  |         |          |           |        | •            |    |
| Add         | . Modify         | Remove  |          |           | Mov    | e Up Move Do | wn |
|             |                  |         |          |           |        |              |    |
|             |                  | Apply   |          | Cancel    |        |              |    |
|             |                  | 1.444.0 |          |           |        |              |    |

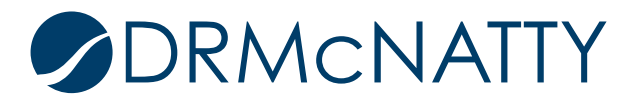

Select 'RFI Status Data' from the popup list and click the 'Open' button.

| File View Help               |                 |        |                    |               |                 |      |   |
|------------------------------|-----------------|--------|--------------------|---------------|-----------------|------|---|
| 🚔 Open 🔍 Find                |                 |        |                    |               |                 |      |   |
| User-Defined Data Cubes - Cu | rrent View: All |        |                    |               |                 |      |   |
| 3 Item(s)                    |                 | Page 1 | of 1               | Display       | 100 V Items Per | Page | 3 |
| Name                         | Description     |        | Data Type          | Last Modified | Published Date  |      |   |
| RFI Status Data              |                 |        | Requests for Infor | 02/08/2017    | 02/08/2017      |      | * |
| R15                          |                 |        | Contracts          | 02/07/2017    | 02/07/2017      |      |   |
| Contracts                    |                 |        | Contracts          | 12/08/2015    | 02/06/2017      |      |   |
|                              |                 |        |                    |               |                 |      |   |
|                              |                 |        |                    |               |                 |      | - |

The data cube is auto-populated. The Block Title could be changed if required.

To add the dashboard display click 'Add..' button from the Drilldown Detail section.

| Drilldown I | Block        |         |       |             |          |           |   |       |        |       |         |     |
|-------------|--------------|---------|-------|-------------|----------|-----------|---|-------|--------|-------|---------|-----|
| Report I    | Details      |         |       |             |          |           |   |       |        |       |         |     |
|             |              |         |       |             |          |           |   |       |        |       |         |     |
| Data C      | Data Cube:   |         |       | status Data |          |           |   | Sele  | ect    | *     |         |     |
| Block       | Block Title: |         |       | status      |          |           |   | *     |        |       |         |     |
| Block       | Filter Ele   | ements: |       |             |          |           |   | Sele  | ect    |       |         |     |
|             |              |         |       |             |          |           |   |       |        |       |         |     |
| Drilldow    | /n Detai     | il ———  |       |             |          |           |   |       |        |       |         |     |
| 0.1         | <u></u>      | -       |       |             | 0        | Dec 10    |   |       |        |       | -       |     |
| Order       | Chart        | туре    | Title |             | Group By | Report Or | ו | value | H      | esuit | туре    |     |
|             |              |         |       |             |          |           |   |       |        |       |         |     |
|             |              |         |       |             |          |           |   |       |        |       |         |     |
|             |              |         |       |             |          |           |   |       |        |       |         |     |
|             |              |         |       |             |          |           |   |       |        |       |         | -   |
| •           |              |         |       |             |          |           |   |       |        |       | •       |     |
| Add.        |              | Modify  | Remo  | ve          |          |           |   |       | Move U | lp    | Move Do | own |
|             |              |         |       |             |          |           |   |       |        |       |         |     |
|             |              |         |       | Apply       |          | Cancel    | 1 |       |        |       |         |     |
|             |              |         |       |             |          |           |   |       |        |       |         |     |

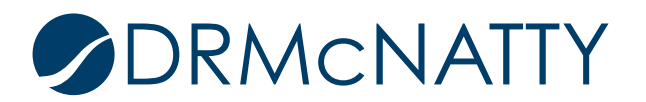

The following will be added to this window:

- 1. Title: As appropriate.
- 2. Show Data From: Select 'Sub-shells Only' so we can include all projects data.
- 3. Display Type: Select Column Chart for this example.
- 4. Source Grouped By: Based on our Grouping selections from the data cube we will select Project Number.
- 5. Output Type: Select 'Record Count'.
- 6. Show Total: Check this box.
- 7. Decimal Places: Change to 0.
- 8. Leave other fields as is.

These settings will perform a count of all 'Request for Information' records per project and display as a column chart.

Click 'OK' button to return to previous screen.

| Edit Drilldown Details |                            |
|------------------------|----------------------------|
| Title:                 | Total RFI Count *          |
| Show Data From:        | Sub-Shells Only            |
| Display Type:          | Column Chart 🔻             |
| Source Grouped By:     | Project Number Select *    |
| Output Type:           | Record Count Summary Value |
| Report On:             | Select                     |
| Summary Type:          | <b>v</b>                   |
| Show Result:           | Actual Value               |
| Show Total:            |                            |
| Currency Format        | None                       |
| Cullency Format.       | None .                     |
|                        |                            |
|                        |                            |
|                        | OK Cancel                  |

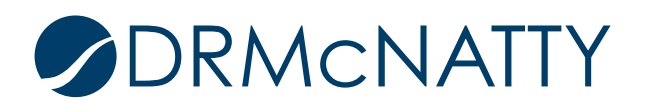

The lower level (drilldown) detail needs to be added. Click the 'Add...' button again.

| report   | Details          |                 |                |           |         |              |   |
|----------|------------------|-----------------|----------------|-----------|---------|--------------|---|
| Data (   | Cube:            | RFI Status Data |                | Select.   | . *     |              |   |
| Block    | Title:           | RFI Status      |                |           | *       |              |   |
| Block    | Filter Elements: |                 |                |           | Select. |              |   |
| Drilldov | vn Detail        |                 |                |           |         | 0            |   |
| Order    | Chart Type       | Title           | Group By       | Report On | Value   | Result Type  |   |
| 1        | Column Chait     | Iotal RFI Count | Project Number |           |         | Actual value |   |
|          |                  |                 |                |           |         |              |   |
| 4        |                  |                 |                |           |         |              | - |

The following will be added:

- 1. Title: As appropriate.
- 2. Show Data From: Select 'Sub-shells Only' again.
- 3. Display Type: Select Pie Chart this time.
- 4. Source Grouped By: Based on our Grouping selections from the data cube we will select Status.
- 5. Output Type: Select 'Record Count'.
- 6. Show Total: Check this box.
- 7. Decimal Places: Change to 0.
- 8. Leave other fields as is.

These settings will perform a record count of each status (per project) displayed as a pie chart.

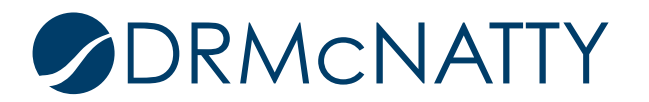

Click the 'OK' button to return to previous screen.

|                    | RFI Status Count                |
|--------------------|---------------------------------|
| Show Data From:    | Sub-Shells Only                 |
| Display Type:      | Pie Chart V                     |
| Source Grouped By: | Status Select *                 |
| Output Type:       | Record Count      Summary Value |
| Report On:         | Select                          |
| Summary Type:      | <b>v</b>                        |
| Show Result:       | Actual Value 🔹                  |
| Show Total:        |                                 |
| Decimal Places:    | 0 •                             |
| Currency Format:   | None                            |

The drilldown block is now complete. It is worth mentioning that additional drilldown detail can be added so long as graphical chart types are used. Once a tabular chart is used you cannot add more drilldown details.

Click the 'OK' to return to previous window.

| Report              | Details                    |                          |                            |           |          |                             |          |
|---------------------|----------------------------|--------------------------|----------------------------|-----------|----------|-----------------------------|----------|
| Data (              | Cube:                      | RFI Status Data          |                            | Select.   | Select * |                             |          |
| Block               | Title:                     | RFI Status               |                            |           | *        |                             |          |
| Block               | Filter Elements:           |                          |                            |           | Select.  | .                           |          |
| Order               | Chart Type<br>Column Chart | Title<br>Total RFI Count | Group By<br>Project Number | Report On | Value    | Result Type<br>Actual Value |          |
| Order               | Chart Type                 | Title                    | Group By                   | Report On | Value    | Result Type                 |          |
|                     | Column Chart               | Total RFI Count          | Project Number             |           |          | Actual Value                | -        |
| 2                   | Pie Chart                  | RFI Status Count         | Status                     |           |          | Actual Value                |          |
| 2                   | Pie Chart                  | RFI Status Count         | Status                     |           |          | Actual Value                | -        |
| 1<br>2<br>•<br>Add. | Pie Chart                  | RFI Status Count         | Status                     |           | N        | Actual Value                | ▼<br>own |

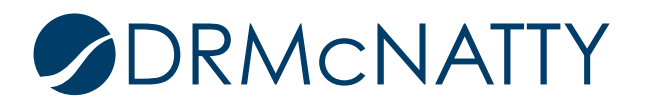

Select the newly created dashboard block from the Source Details lower pane and continue to click the 'Move Up' button until it reaches the top. The Image block can be moved down using the 'Move Down' button.

| lit Dashboard    |                        |                       |             |            |             |               |      |
|------------------|------------------------|-----------------------|-------------|------------|-------------|---------------|------|
| Dashboard Layout | :                      |                       |             |            |             |               |      |
| Use Custom Da    | shboard:               |                       |             |            |             | Sele          | ct   |
| Tab Name         |                        |                       | Tab L       | _ayout     | Show        | Filters       |      |
| Summary          | 1<br>3<br>5            | 2<br>4<br>5           |             |            | ľ           |               |      |
| Tab2             | 1 3 5                  | 2<br>14<br>5          |             |            |             |               |      |
| Tab3             | 1 3                    | 5                     |             |            |             |               |      |
| Tab4             | 1 3 5                  | 2<br>4<br>5           |             |            |             |               |      |
| Tab.5            |                        |                       | 1           | 2          |             |               |      |
| Source Details   |                        |                       |             |            |             | Filter        | S    |
| Block Order      | Block Title            | Source Name           |             | Block Type | Result Type | Display Type  |      |
| 1                | RFI Status             | RFI Status Data       |             | Drilldown  |             |               |      |
| 2                | Details                | Details               |             | Standard   |             |               |      |
| 3                | Items Requiring Your A | t Items Requiring You | r Attention | Standard   |             |               |      |
| 4                | Image                  | Image                 | Standard    |            |             |               |      |
| 5                | Links                  | Links                 |             | Standard   |             |               | •    |
| Add 🔺            | Modify Remove          |                       |             |            | Mo          | ove Up Move ( | Down |
|                  |                        | ок                    | Cance       | I          |             |               |      |

Our dashboard can be seen at the top of the Summary tab. Click the 'Maximize' icon in the top right corner of the block to maximize the dashboard.

| XYZ Owner - Home         |                  |        |        |        |                | View Dashboard My Dashboard       | • 🖨 🗆 |
|--------------------------|------------------|--------|--------|--------|----------------|-----------------------------------|-------|
| Summary                  |                  |        |        |        |                |                                   |       |
| Total RFI Count          |                  |        |        |        | Details        |                                   |       |
| 40                       |                  |        |        |        | Owner Number:  | XYZ-01                            |       |
| 20                       |                  |        |        |        | Owner Name:    | XYZ Owner                         |       |
| 0                        |                  |        |        |        | Description:   |                                   |       |
| P-0001                   | P-0008           | P-0009 | P-0011 | P-0012 | Administrator: | Company Administrator             |       |
| Total: Count: 281        |                  |        | >      |        | Currency:      | United States Dollar (USD)        |       |
|                          |                  |        |        |        | Status:        | Active                            |       |
| Count                    |                  |        |        |        | Email Address: | 1128-unifierdemo161@drmcnatty.com |       |
| Items Requiring Your Att | tention          |        |        |        | Image          |                                   |       |
| Tasks:                   | 0, New 0, Late 0 |        |        |        |                |                                   |       |
| Messages:                | 0 New            |        |        |        |                |                                   |       |
| Draft Records:           | 0 New            |        |        |        |                |                                   |       |
| uMails:                  | 0 New            |        |        |        |                |                                   |       |
|                          |                  |        |        |        |                |                                   |       |
|                          |                  |        |        |        |                |                                   |       |
|                          |                  |        |        |        |                |                                   |       |

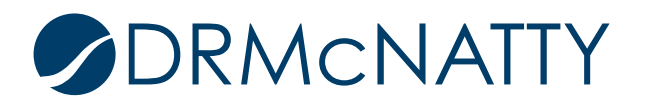

The dashboard is a column chart displaying 'Request for Information' record counts per project. Hover over each column (project) to show the exact record count. Double-click on a column to drill down to the next level of detail.

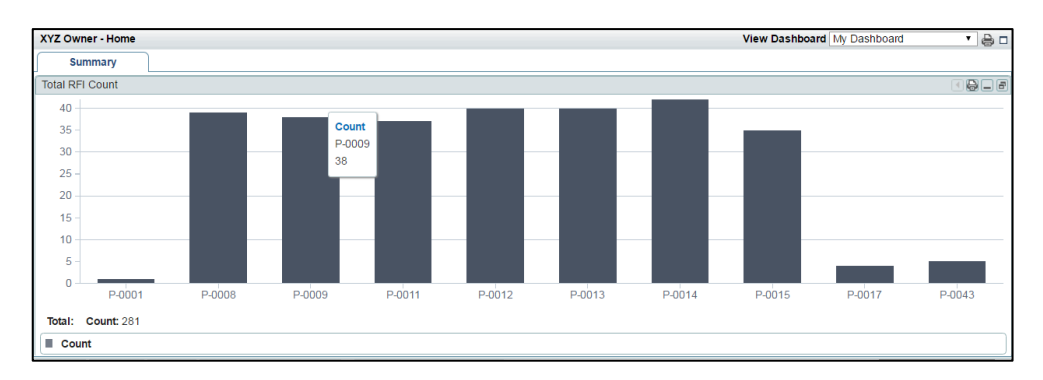

The next dashboard is the pie chart which breaks down the project's record count by the statuses "Approved" and "Pending".

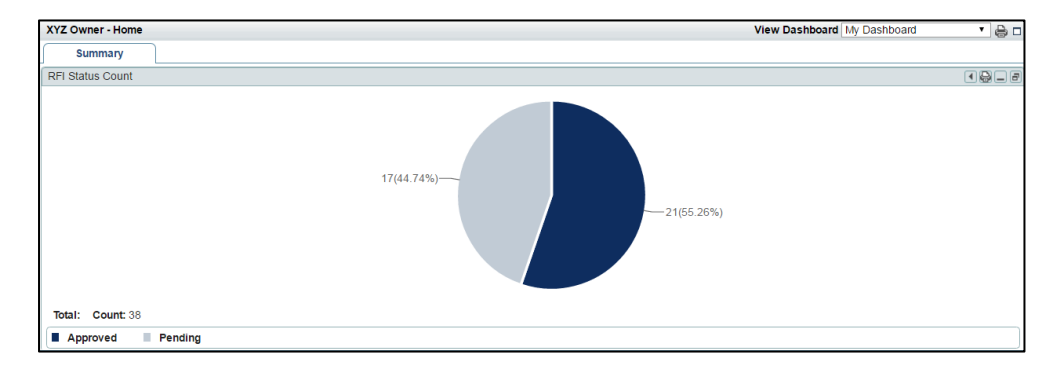

Dashboards are a great way to track KPIs for project performance. Unifier provides users with the ability to quickly set up dashboards and data cubes without the need for any coding.

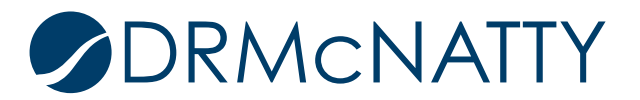